# Fonctionnalité : Vérification de mes services planifiés PROSE

Cette nouvelle fonctionnalité est disponible dans l'ENT – Enseignement – Plateforme ROSE :

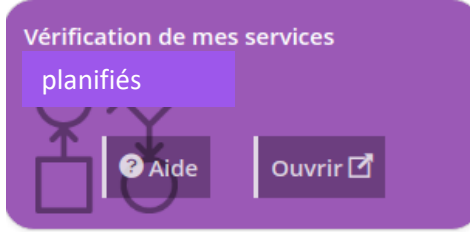

Elle vient compléter notamment les fonctionnalités :

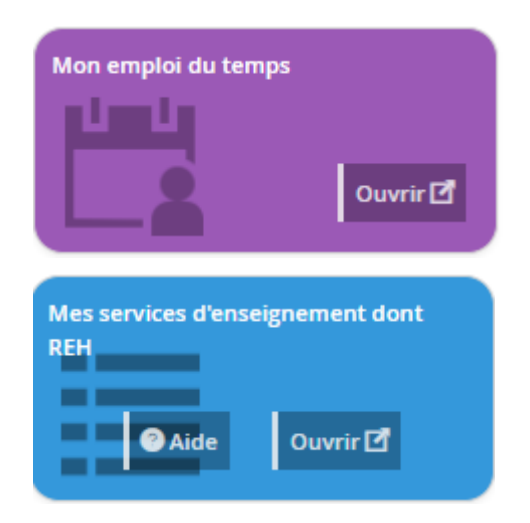

# L'interface vous présente l'écran détail de votre service planifié dans PROSE pendant la période de vérification 1

#### Vérification des services d'enseignements

Vérification des services du 16/08/2020 au 31/10/2020

|            |       |       |       |      |                      |             |            |                                   |                     | 2 Tout valider ou attes | ter       |
|------------|-------|-------|-------|------|----------------------|-------------|------------|-----------------------------------|---------------------|-------------------------|-----------|
| Date       | Début | Fin   | Durée | Туре | Statut<br>enseignant | Non payable | Composante | Enseignement                      | Enseignant          | 0                       | Statut    |
| 14/09/2020 | 09h00 | 12h00 | 03h00 | СМ   | PERMANENT            |             | Epum       | Entrepreneuriat responsable - GrB | Votre NOM et PRENOM | Mail Validé 🖌           | A valider |
| 14/09/2020 | 14h00 | 17h00 | 03h00 | СМ   | PERMANENT            |             | Epum       | Entrepreneuriat responsable - GrB | Votre NOM et PRENOM | Mail Validé 💙           | A valider |
| 15/09/2020 | 09h00 | 12h00 | 03h00 | СМ   | PERMANENT            |             | Epum       | Entrepreneuriat responsable - GrB | Votre NOM et PRENOM | Mail Validé 🖌           | A valider |
| 15/09/2020 | 14h00 | 17h00 | 03h00 | СМ   | PERMANENT            |             | Epum       | Entrepreneuriat responsable - GrB | Votre NOM et PRENOM | Mail Validé 🛩           | A valider |
| 16/09/2020 | 09h00 | 12h00 | 03h00 | СМ   | PERMANENT            |             | Epum       | Entrepreneuriat responsable - GrB | Votre NOM et PRENOM | Mail Validé 🛩           | A valider |
| 16/09/2020 | 14h00 | 17h00 | 03h00 | СМ   | PERMANENT            |             | Epum       | Entrepreneuriat responsable - GrB | Votre NOM et PRENOM | Mail Validé 🛩           | A valider |
| 17/09/2020 | 09h00 | 12h00 | 03h00 | СМ   | PERMANENT            |             | Epum       | Entrepreneuriat responsable - GrB | Votre NOM et PRENOM | Mail Validé 🛩           | A valider |
| 17/09/2020 | 14h00 | 17h00 | 03h00 | СМ   | PERMANENT            |             | Epum       | Entrepreneuriat responsable - GrB | Votre NOM et PRENOM | Mail Validé 🛩           | A valider |
| 23/09/2020 | 09h45 | 11h15 | 01h30 | СМ   | PERMANENT            |             | Epum       | Comptabilité CM                   | Votre NOM et PRENOM | Mail Validé 🛩           | A valider |
| 28/09/2020 | 09h45 | 11h15 | 01h30 | CMTD | PERMANENT            |             | Epum       | Compta CMTD1                      | Votre NOM et PRENOM | Mail Validé 🛩           | A valider |
| 28/09/2020 | 11h30 | 13h00 | 01h30 | CMTD | PERMANENT            |             | Epum       | Compta CMTD2                      | Votre NOM et PRENOM | Mail Validé 🛩           | A valider |
| 05/10/2020 | 08h00 | 09h30 | 01h30 | CMTD | PERMANENT            |             | Epum       | Compta CMTD2                      | Votre NOM et PRENOM | Mail Validé 💙           | A valider |
| 05/10/2020 | 09h45 | 11h15 | 01h30 | CMTD | PERMANENT            |             | Epum       | Compta CMTD1                      | Votre NOM et PRENOM | Mail Validé 🛩           | A valider |

Le service est trié par ordre chronologique, vous devez vérifier tous les cours présentés :

- Oui, j'ai assuré tous les cours
  - ⇒ cliquer sur le bouton « Tout valider ou attester » (2) toutes les séances passent alors au statut = validé (voir résultat slide suivant)
  - ⇒ NB : vous pouvez ensuite re-changer le statut pour une ou plusieurs séances

# Toutes les séances ont été validées 1

#### Vérification des services d'enseignements

Vérification des services du 16/08/2020 au 31/10/2020

|            |       |       |       |      |                      |             |            |                                   |                     | Tout valider ou attest | ter (1 |
|------------|-------|-------|-------|------|----------------------|-------------|------------|-----------------------------------|---------------------|------------------------|--------|
| Date       | Début | Fin   | Durée | Туре | Statut<br>enseignant | Non payable | Composante | Enseignement                      | Enseignant          |                        | Statut |
| 14/09/2020 | 09h00 | 12h00 | 03h00 | СМ   | PERMANENT            |             | Epum       | Entrepreneuriat responsable - GrB | Votre NOM et PRENOM | Mail Validé 🖌          | Validé |
| 14/09/2020 | 14h00 | 17h00 | 03h00 | СМ   | PERMANENT            |             | Epum       | Entrepreneuriat responsable - GrB | Votre NOM et PRENOM | Mail Validé 💙          | Validé |
| 15/09/2020 | 09h00 | 12h00 | 03h00 | СМ   | PERMANENT            |             | Epum       | Entrepreneuriat responsable - GrB | Votre NOM et PRENOM | Mail Validé 💙          | Validé |
| 15/09/2020 | 14h00 | 17h00 | 03h00 | СМ   | PERMANENT            |             | Epum       | Entrepreneuriat responsable - GrB | Votre NOM et PRENOM | Mail Validé 💙          | Validé |
| 16/09/2020 | 09h00 | 12h00 | 03h00 | СМ   | PERMANENT            |             | Epum       | Entrepreneuriat responsable - GrB | Votre NOM et PRENOM | Mail Validé 🖌          | Validé |
| 16/09/2020 | 14h00 | 17h00 | 03h00 | СМ   | PERMANENT            |             | Epum       | Entrepreneuriat responsable - GrB | Votre NOM et PRENOM | Mail Validé 🗸          | Validé |
| 17/09/2020 | 09h00 | 12h00 | 03h00 | СМ   | PERMANENT            |             | Epum       | Entrepreneuriat responsable - GrB | Votre NOM et PRENOM | Mail Validé 🖌          | Validé |
| 17/09/2020 | 14h00 | 17h00 | 03h00 | СМ   | PERMANENT            |             | Epum       | Entrepreneuriat responsable - GrB | Votre NOM et PRENOM | Mail Validé 🖌 🛩        | Validé |
| 23/09/2020 | 09h45 | 11h15 | 01h30 | СМ   | PERMANENT            |             | Epum       | Comptabilité CM                   | Votre NOM et PRENOM | Mail Validé 🖌          | Validé |
| 28/09/2020 | 09h45 | 11h15 | 01h30 | CMTD | PERMANENT            |             | Epum       | Compta CMTD1                      | Votre NOM et PRENOM | Mail Validé 🗸          | Validé |
| 28/09/2020 | 11h30 | 13h00 | 01h30 | CMTD | PERMANENT            |             | Epum       | Compta CMTD2                      | Votre NOM et PRENOM | Mail Validé 🖌          | Validé |
| 05/10/2020 | 08h00 | 09h30 | 01h30 | CMTD | PERMANENT            |             | Epum       | Compta CMTD2                      | Votre NOM et PRENOM | Mail Validé 🖌          | Validé |
| 05/10/2020 | 09h45 | 11h15 | 01h30 | CMTD | PERMANENT            |             | Epum       | Compta CMTD1                      | Votre NOM et PRENOM | Mail Validé 💙          | Validé |

### Vérification des services d'enseignements

Vérification des services du 16/08/2020 au 31/10/2020

| Date       | Début | Fin   | Durée | Туре     | Statut<br>enseignant | Non payable | Composante | Enseignement                                                     | Enseignant                         |            | Statut                  |
|------------|-------|-------|-------|----------|----------------------|-------------|------------|------------------------------------------------------------------|------------------------------------|------------|-------------------------|
| 16/09/2020 | 08h00 | 12h00 | 04h00 | TD       | PERMANENT            |             | Fde        | UE PARCOURS ADAPTE : REMISE A NIVEAU EN FRANCAIS TD1             | Votre NOM et PRENOM                | Validé 👻   | A valider               |
| 17/09/2020 | 08h00 | 10h00 | 02h00 | ZFDECOA3 | PERMANENT            |             | Fde        | ECUE4.1 AU CROISEMENT DES DISCIPL. : FRANCAIS<br>EPS MUSIQUE TD1 | Votre NOM et PRENOM + un autre ENS | Mail       | A valider               |
| 22/09/2020 | 16h00 | 18h00 | 02h00 | ZFDECOA  | PERMANENT            |             | Fde        | ECUE5.1 ATELIER D'ECRITURE TD1 G2                                |                                    | Validé 🖌   | A valider               |
| 24/09/2020 | 08h00 | 10h00 | 02h00 | ZFDECOA  | PERMANENT            |             | Fde        | ECUE5.1 ATELIER D'ECRITURE TD2 G1                                |                                    | Validé 🖌 🛩 | A valider               |
| 24/09/2020 | 14h00 | 16h00 | 02h00 | TD       | PERMANENT            |             | Fde        | ECUE4.1 AU CROISEMENT DES DISCIPL. : FRANCAI<br>TD1              | Votre NOM et PRENOM                | Validé 🖌   | A valider               |
| 29/09/2020 | 10h00 | 12h00 | 02h00 | TD       | PERMANENT            |             | Fde        | ECUE1.2 FRANCAIS/LETTRES TD2                                     |                                    | Validé 🖌 👻 | Validé                  |
| 30/09/2020 | 08h00 | 12h00 | 04h00 | TD       | PERMANENT            |             | Fde        | UE PARCOURS ADAPTE : REMISE A NIVEAU EN<br>FRANCAIS TD3          | Votre NOM et PRENOM                | Validé 👻   | A valider               |
| 07/10/2020 | 10h00 | 12h00 | 02h00 | TD       | PERMANENT            |             | Fde        | UE PARCOURS ADAPTE : REMISE A NIVEAU EN FRANCAIS TD5             | Votre NOM et PRENOM                | Validé 🖌 👻 | A valider               |
| 07/10/2020 | 16h00 | 18h00 | 02h00 | ZFDECOA  | PERMANENT            |             | Fde        | ECUE5.1 ATELIER D'ECRITURE TD3 G2                                | Votre NOM et PRENOM                | Validé 🖌 👻 | A valider               |
| 12/10/2020 | 10h00 | 12h00 | 02h00 | TD       | PERMANENT            |             | Fde        | ECUE1.2 FRANCAIS/LETTRES TD4                                     | Votre NOM et PRENOM                | Validé 🖌 🛩 | A valider               |
| 14/10/2020 | 08h00 | 12h00 | 04h00 | TD       | PERMANENT            |             | Fde        | UE PARCOURS ADAPTE : REMISE A NIVEAU EN<br>FRANCAIS TD6          | Votre NOM et PRENOM                | Validé 🗸   | A valider               |
| 15/10/2020 | 16h00 | 18h00 | 02h00 | TD       | PERMANENT            |             | Fde        | ECUE5.1 ATELIER D'ECRITURE TD4 G1                                | Votre NOM et PRENOM                | Validé A   | lidé<br>valider valider |

## Avez-vous réalisé tous les cours présentés :

- Non, je n'en ai assuré qu'une partie :
  - Une ou plusieurs séances ont été assurées par un autre enseignant
    - => Cliquer sur le bouton « Mail » (1) pour adresser un mail au gestionnaire de planning
      - => Saisir l'adresse mail du gestionnaire de planning de la composante (cf. slide 4)
      - => Saisir votre demande, les informations de la séance seront automatiquement insérées dans le

corps du mail ATTENTION pour la FdS: service de Gestion Pôle GSE fds.ens.services@umontpellier.fr

 Une ou plusieurs séances <u>n'ont pas eu lieu et n'ont été ni reprogrammées</u>, ni assurées par un autre <u>enseignant</u>

=> cliquer sur le bouton « validé » et choisir « refusé », le statut = refusé 🤇

19/05/2021

Tout valider ou attester

# Présentation de l'interface : Contenu du mail envoyé au gestionnaire de planning

Informations de la séance automatiquement insérées dans le mail

|   |                                                                                             | Received       Friday, 6 Nov 2020 3:34:50 PM         From <viviane.marzouk@umontpellier.fr>         To       <cecile.planes@umontpellier.fr>         Subject       Workflow Prose : Demande de Modification</cecile.planes@umontpellier.fr></viviane.marzouk@umontpellier.fr> |
|---|---------------------------------------------------------------------------------------------|----------------------------------------------------------------------------------------------------|
|   |                                                                                             | Workflow Prose : Demande de Modification                                                                                                    |
| - | Intitulé du cours                                                                           | UE PARCOURS ADAPTE : REMISE A NIVEAU EN FRANCAIS TD3 :<br>le Mercredi 30/09/2020, de 08h00 à 12h00                                                                                                    |
|   | <ul> <li>Enseignant(s) 1</li> <li>Etat de la séance 2</li> <li>Nom de la Salle 3</li> </ul> | Participants: NOM et PRENOM de l'ENS A valider Verte                                                                                                    |
| - | Note de la séance<br>= information complémentaire 4                                         | <b>Commentaires du mail:</b><br>Je n'ai pas assuré ce cours, c'est Mr DUPONT Jacques qui l'a assuré                                                                                                    |

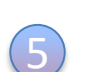

Dans cet exemple l'enseignant a validé toutes ses séances sauf deux :

## Actions réalisées :

1/ pour valider toutes les séances, cliquer sur le bouton\_« Tout valider ou attester » (1)

=> tous les statuts deviennent donc « Validé » (2)

2/ pour refuser la séance du 14/10/2019, cliquer sur le bouton « valider » et choisir l'item « Refusé »

=> le statut de la séance du 14/10/2019 = « Refusé » (3)

3/ la séance avec plusieurs enseignants n'est pas accessible, elle sera validée par le responsable pédagogique, par contre vous pouvez envoyer un mail au gestionnaire de planning 4

=> Le statut reste = « A valider »

## Vérification des services d'enseignements

Vérification des services du 16/08/2020 au 31/10/2020

|            |       |       |       |          |                      |             |            |                                                               |                                    | Tout valide | er ou attest | er        | _ |
|------------|-------|-------|-------|----------|----------------------|-------------|------------|---------------------------------------------------------------|------------------------------------|-------------|--------------|-----------|---|
| Date       | Début | Fin   | Durée | Туре     | Statut<br>enseignant | Non payable | Composante | Enseignement                                                  | Enseignant                         |             |              | Statut    | C |
| 16/09/2020 | 08h00 | 12h00 | 04h00 | TD       | PERMANENT            |             | Fde        | UE PARCOURS ADAPTE : REMISE A NIVEAU EN<br>FRANCAIS TD1       | Votre NOM et PRENOM                | Mail        | Validé 🖌 🖌   | Validé    | 2 |
| 17/09/2020 | 08h00 | 10h00 | 02h00 | ZFDECOA3 | PERMANENT            |             | Fde        | ECUE4.1 AU CROISEMENT DES DISCIPL. : FRANC<br>EPS MUSIQUE TD1 | Votre NOM et PRENOM + un autre ENS |             | Mail         | A valider |   |
| 22/09/2020 | 16h00 | 18h00 | 02h00 | ZFDECOA  | PERMANENT            |             | Fde        | ECUE5.1 ATELIER D'ECRITURE TD1 G2                             | Votre NOM et PRENOM                | Mail        | Validé 🖌 👻   | Validé    |   |
| 24/09/2020 | 08h00 | 10h00 | 02h00 | ZFDECOA  | PERMANENT            |             | Fde        | ECUE5.1 ATELIER D'ECRITURE TD2 G1                             | Votre NOM et PRENOM                | Mail        | Validé 🖌 👻   | Validé    |   |
| 24/09/2020 | 14h00 | 16h00 | 02h00 | TD       | PERMANENT            |             | Fde        | ECUE4.1 AU CROISEMENT DES DISCIPL. : FRANC<br>TD1             | Votre NOM et PRENOM                | Mail        | Validé 🖌 🛩   | Validé    |   |
| 29/09/2020 | 10h00 | 12h00 | 02h00 | TD       | PERMANENT            |             | Fde        | ECUE1.2 FRANCAIS/LETTRES TD2                                  | Votre NOM et PRENOM                | Mail        | Validé 🖌 👻   | Validé    |   |
| 30/09/2020 | 08h00 | 12h00 | 04h00 | TD       | PERMANENT            |             | Fde        | UE PARCOURS ADAPTE : REMISE A NIVEAU EN<br>FRANCAIS TD3       | Votre NOM et PRENOM                | Mail        | Validé 🖌     | Validé    |   |
| 07/10/2020 | 10h00 | 12h00 | 02h00 | TD       | PERMANENT            |             | Fde        | UE PARCOURS ADAPTE : REMISE A NIVEAU EN<br>FRANCAIS TD5       | Votre NOM et PRENOM                | Mail        | Validé 🖌 👻   | Validé    |   |
| 07/10/2020 | 16h00 | 18h00 | 02h00 | ZFDECOA  | PERMANENT            |             | Fde        | ECUE5.1 ATELIER D'ECRITURE TD3 G2                             | Votre NOM et PRENOM                | Mail        | Validé 👻     | Validé    |   |
| 12/10/2020 | 10h00 | 12h00 | 02h00 | TD       | PERMANENT            |             | Fde        | ECUE1.2 FRANCAIS/LETTRES TD4                                  | Votre NOM et PRENOM                | Mail        | Validé 🖌 👻   | Validé    |   |
| 14/10/2020 | 08h00 | 12h00 | 04h00 | TD       | PERMANENT            |             | Fde        | UE PARCOURS ADAPTE : REMISE A NIVEAU EN<br>FRANCAIS TD6       | Votre NOM et PRENOM                | Mail        | Validé 🖌     | Refusé    | 3 |
| 15/10/2020 | 16h00 | 18h00 | 02h00 | TD       | PERMANENT            |             | Fde        | ECUES.1 ATELIER D'ECRITURE TD4 G1                             | Votre NOM et PRENOM                | Mail        | Validé 👻     | Validé    |   |
|            |       |       |       |          |                      |             |            |                                                               | Votre NOM et PRENOM                |             |              |           |   |

Point d'alerte : une séance pour laquelle plusieurs enseignants sont intervenus ne peut pas être validée par vos soins.

Le bouton « valider » n'est pas présent pour ces séances « multi-enseignants » (1

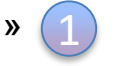

=> Le statut reste = « A valider »

Le bouton « Mail » est présent si vous souhaitez indiquer aux gestionnaires de planning une modification à faire sur la séance.

Le bouton « Tout valider ou attester » reste opérant mais les séances « multi-enseignants » resteront au statut « A valider »

La validation de la séance « multi-enseignants » sera prise en charge par le responsable pédagogique.

## Vérification des services d'enseignements

Vérification des services du 16/08/2020 au 31/03/2021

|            |       |       |       |      |                      |             |            |                         |                             | Tout valider ou att | tester    |
|------------|-------|-------|-------|------|----------------------|-------------|------------|-------------------------|-----------------------------|---------------------|-----------|
| Date       | Début | Fin   | Durée | Туре | Statut<br>enseignant | Non payable | Composante | Enseignement            | Enseignant                  |                     | Statut    |
| 24/10/2020 | 08h15 | 11h15 | 03h00 | TD   | PERMANENT            |             | Epum       | XLDE301 DE Math PEIP S3 | BERRY VINCENT               | Mail Validé 🔻       | A valider |
| 03/11/2020 | 11h30 | 13h00 | 01h30 | ТР   | PERMANENT            |             | Epum       | ASAIoT Projets TP2      | BERRY VINCENT               | Mail Validé 🔻       | A valider |
| 03/11/2020 | 15h45 | 17h15 | 01h30 | ТР   | PERMANENT            |             | Epum       | Algo TP3                | BERRY VINCENT               | Mail Validé 💌       | A valider |
| 03/11/2020 | 17h30 | 19h00 | 01h30 | ТР   | PERMANENT            |             | Epum       | Algo TP1                | BERRY VINCENT               | Mail Validé 🔻       | A valider |
| 09/11/2020 | 11h30 | 13h00 | 01h30 | CMTD | PERMANENT            |             | Epum       | CPO2 CMTD2              | BERRY VINCENT               | Mail Validé 💌       | A valider |
| 10/11/2020 | 14h00 | 17h00 | 03h00 | ТР   |                      |             | Epum       | TP Déc IG Info          | GODEL THOMAS, BERRY VINCENT | Mail                | A valider |
| 13/11/2020 | 15h45 | 17h15 | 01h30 | CMTD | PERMANENT            |             | Epum       | CPO2 CMTD1              | BERRY VINCENT               | Mail Validé 🔻       | A valider |
| 16/11/2020 | 11h30 | 13h00 | 01h30 | CMTD | PERMANENT            |             | Epum       | CPO2 CMTD1              | BERRY VINCENT               | Mail Validé 🔻       | A valider |
| 17/11/2020 | 08h00 | 09h30 | 01h30 | CMTD | PERMANENT            |             | Epum       | CPO2 CMTD2              | BERRY VINCENT               | Mail Validé 🔻       | A valider |
| 18/11/2020 | 14h00 | 15h30 | 01h30 | ТР   | PERMANENT            |             | Epum       | Algo TP2                | BERRY VINCENT               | Mail Validé 🔻       | A valider |